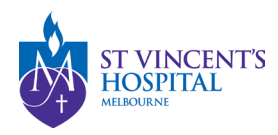

SAGE – Quick Reference Guides

## **Responding to an Information Request to an Amendment**

This guide is applicable for ethics or governance amendments for an approved study. When the RGU/ HREC requests additional information for your amendment request, you will be notified via email with the subject title "Amendment - More information required". The comments from HREC/RGU will be listed on the email.

1. The email contains the link that directs you to the project to submit your response via SAGE. Please follow the link and log in to access your project.

| <b>☆</b> >                                                       | AA                |
|------------------------------------------------------------------|-------------------|
| Welcome to St Vincent's Application for<br>Governance and Ethics |                   |
| unedgestus org.au                                                |                   |
| Paramete <sup>*</sup>                                            |                   |
| < Log in                                                         |                   |
| Cert access your access Tool you access 4                        |                   |
|                                                                  | <b>ST VINCENT</b> |
|                                                                  | I VIII CLIVI      |
|                                                                  |                   |

2. A hierarchy will be shown on the right side of the project viewer. Select the **Ethics or Site PROJECT** where the amendment was initially submitted.

| E       | Hierarchy History               | Ethics/Site<br>Application | Ethics/Site<br>Project          |
|---------|---------------------------------|----------------------------|---------------------------------|
| RELATIO | Parent Project<br>(PID)         | SAGE Workshop              | SAGE Workshop                   |
|         | Q2022/PID01230<br>SAGE Workshop | SAGE Workshop              | Q2022/SSA00004<br>SAGE Workshop |
| ti i    |                                 | ■ 2022/SSA00005            |                                 |

| ST VINCENT'S<br>HOSPITAL<br>MELBOURNE |                          |              |               |         |            |            |                |                 |
|---------------------------------------|--------------------------|--------------|---------------|---------|------------|------------|----------------|-----------------|
| Applications                          | Details Forms Milestones | More informa | tion requests |         |            |            |                |                 |
| Project details are on this page.     |                          |              |               |         |            |            |                |                 |
| Export CSV                            | Search                   |              |               |         |            |            | ٥              | Column chooser  |
|                                       | TITLE T COMMENTS T       | VERSION T    | STATUS T      | OWNER T | CREATED T  | MODIFIED T | ORGANIS T      | RELATION T      |
| 2022/SSA00004                         | SAGE Works               | 1.00         | Information   | LC      | 22/04/2022 | 23/05/2022 | St Vincent's H | ↔               |
| 📽 2022/SVH                            | SAGE Works               | 1.03         | Approved      | LC      | 03/05/2022 | 20/05/2022 | St Vincent's H | ↔               |
| 2022/PID01230                         | SAGE Works               |              | Registered    | L       |            |            | SVHM           | ı               |
| * 2022/SSA                            | SAGE Works               | 1.00         | Completed     | SN      | 22/04/2022 | 21/06/2022 | St Vincent's H | ↔               |
| < Previous 1                          | Next >                   |              |               |         |            |            |                | Page size: 10 - |

4. Action is required if the status says, "Information Required". You can then access the amendment request form by clicking on the title of the form.

| TITLE                      | STATUS               | OWNER          | CREATED DATE | MODIFIED DATE | SUBMITTED DATE |
|----------------------------|----------------------|----------------|--------------|---------------|----------------|
| 061533 - Amendment Request | Approved             | Lauren Cigagna | 06/06/2022   | 08/06/2022    | 06/06/2022     |
| 061543 - Amendment Request | Submitted            | Sue Sie Ngeow  | 09/06/2022   | 09/06/2022    | 09/06/2022     |
| 061658 - Amendment Request | Information Required | Jarvis Sukamto | 11/08/2022   | 11/08/2022    |                |

5. Amend the form accordingly to the comments made by the HREC Committee. In this example we will add an additional document as a clarification letter.

| Project Details and Amendment Type                                                | Document upload                                                                                                    |                                                                                                    |                                                                        | Previet                       | w Ø Validate B Save |  |  |  |
|-----------------------------------------------------------------------------------|----------------------------------------------------------------------------------------------------|----------------------------------------------------------------------------------------------------|------------------------------------------------------------------------|-------------------------------|---------------------|--|--|--|
| Central Amendment Occument upload Coordinating Principal Investigator Declaration | The and/or advises the applicable alrahed services instructions of the applicable alrahed services of the metal-initial and and and and and and and and and and                                                                                                    | of documents already approved by the IHBEC of to submit new documents.<br>excite documents that rules to this amendment, should be submitted disectly to the BOD using the alte amendment form.<br>Instances<br>tended.<br>Its to the anythem.<br>previous version already existing in the system, note studies that have been migrated tion a legacy system will have IHBEC approved docum | verte bud Rey may not yet be available to update in SAOC. In this case | No should be selected         |                     |  |  |  |
|                                                                                   | List all documents that are being submitted for review United for review United are an entry of the community of the communit |                                                                                                    |                                                                        |                               |                     |  |  |  |
|                                                                                   | Ves 💿 No                                                                                                    | Fee Form                                                                                                    | Fee Form × *                                                           | File Name                     | Size                |  |  |  |
|                                                                                   |                                                                                                    |                                                                                                    |                                                                        | X Fee Form docx               | 11.87.88            |  |  |  |
|                                                                                   |                                                                                                    |                                                                                                    |                                                                        | Maximum file size is 20.00 MB |                     |  |  |  |
|                                                                                   | Upload as a new version * 9                                                                                                    | Document title/ Descriptor* 9                                                                                                    | Document Type * 9                                                      | Unioad file *                 |                     |  |  |  |
|                                                                                   | 🔿 Yes 💿 No                                                                                                    | Document 1                                                                                                    | Study Protocol × *                                                     | File Name                     | Size                |  |  |  |
|                                                                                   |                                                                                                    |                                                                                                    |                                                                        | X Document 1.pdf              | 31.35 kB            |  |  |  |
|                                                                                   | _                                                                                                    |                                                                                                    |                                                                        | Maximum file size is 20.00 MB |                     |  |  |  |
|                                                                                   | Upload as a new version * 9                                                                                                    | Document title/ Descriptor* o                                                                                                    | Document Type * 9                                                      | Upload file *                 |                     |  |  |  |
|                                                                                   | Ves 💿 No                                                                                                    | Additional Document 2                                                                                                    | Clarification Letter × *                                               | File Name                     | Size                |  |  |  |
|                                                                                   |                                                                                                    |                                                                                                    |                                                                        | × Document 2.pdf              | 31.66 kB            |  |  |  |
|                                                                                   |                                                                                                    |                                                                                                    |                                                                        | Maximum file size is 20.00 MB |                     |  |  |  |
|                                                                                   | + Add Another                                                                                                    |                                                                                                    |                                                                        |                               |                     |  |  |  |

6. Once done, head to the declaration tab and hit submit.

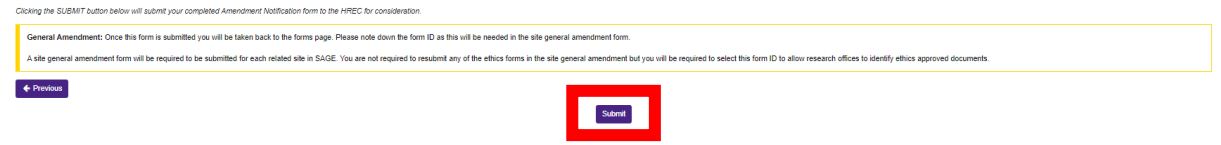

4

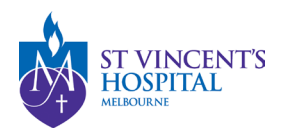

 Once submitted, the status of the amendment form will be changed from "Information Required" to "Information Provided". No further action is required.

|   | mu                         | 314103               | OTTALK         | CREATED DATE | MOUNTED DATE | SUDMITTED DATE |
|---|----------------------------|----------------------|----------------|--------------|--------------|----------------|
| 1 | 061533 - Amendment Request | Approved             | Lauren Cigagna | 06/06/2022   | 08/06/2022   | 06/06/2022     |
| 1 | 061543 - Amendment Request |                      | Sue Sie Ngeow  | 09/06/2022   | 09/06/2022   | 09/06/2022     |
| 1 | 061658 - Amendment Request | Information Provided | Jarvis Sukamto | 11/08/2022   | 11/08/2022   | 11/08/2022     |
|   |                            |                      |                |              |              |                |

You DO NOT need to send another email to the RGU when responding to the comment unless you need further clarification. However, if you do not receive a response from RGU within 10 business days, please follow up at <u>research.ethics@svhm.org.au</u>